# Community-Centric Crime Mapping for a Safer Society in Uganda

#### Engineer Bainomugisha, PhD

Department of Computer Science, School of Computing & IT - Makerere University <u>baino@cit.mak.ac.ug</u>

## Empowering Citizens to Actively Participate in Working Towards a Safer Society

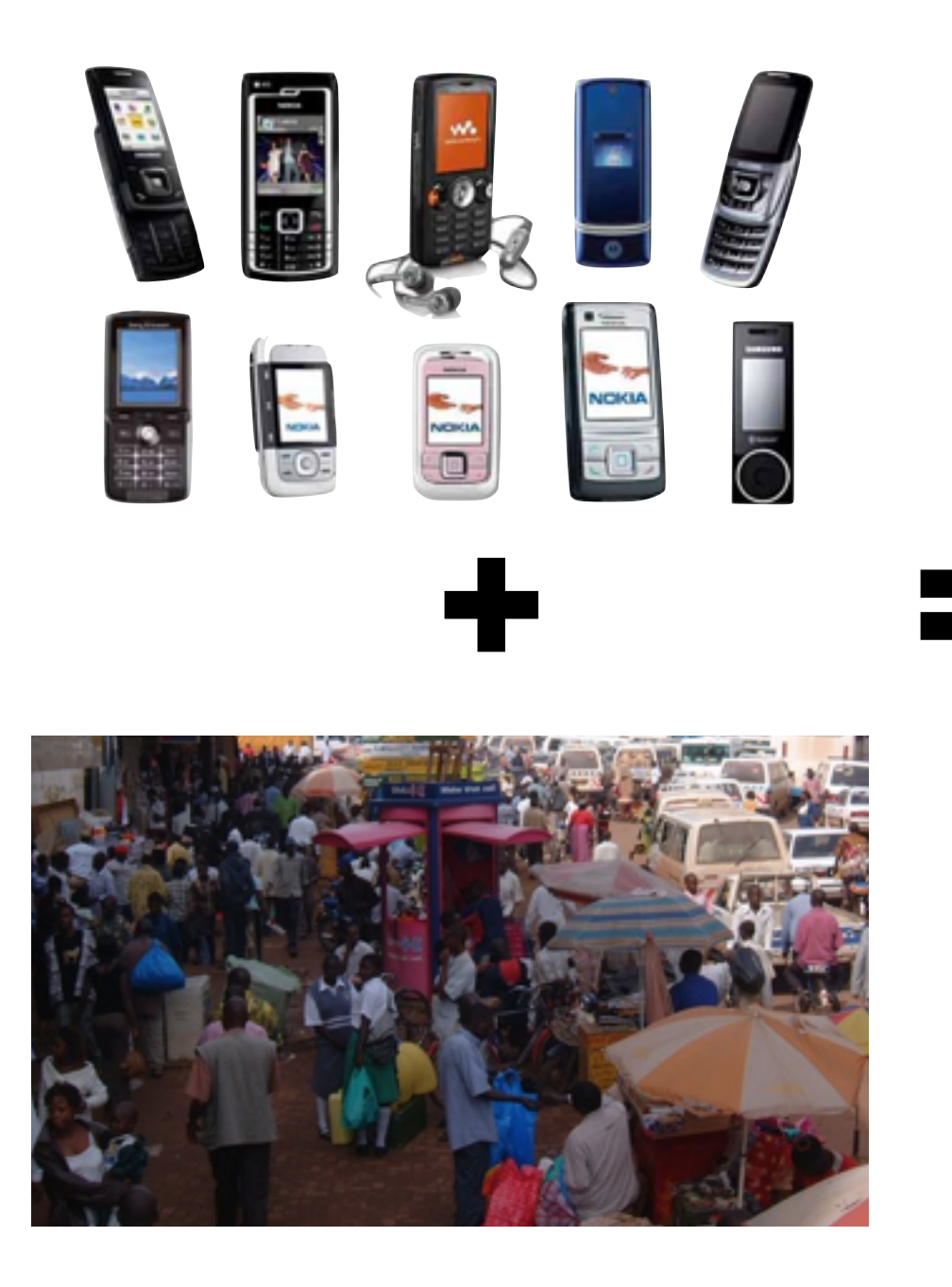

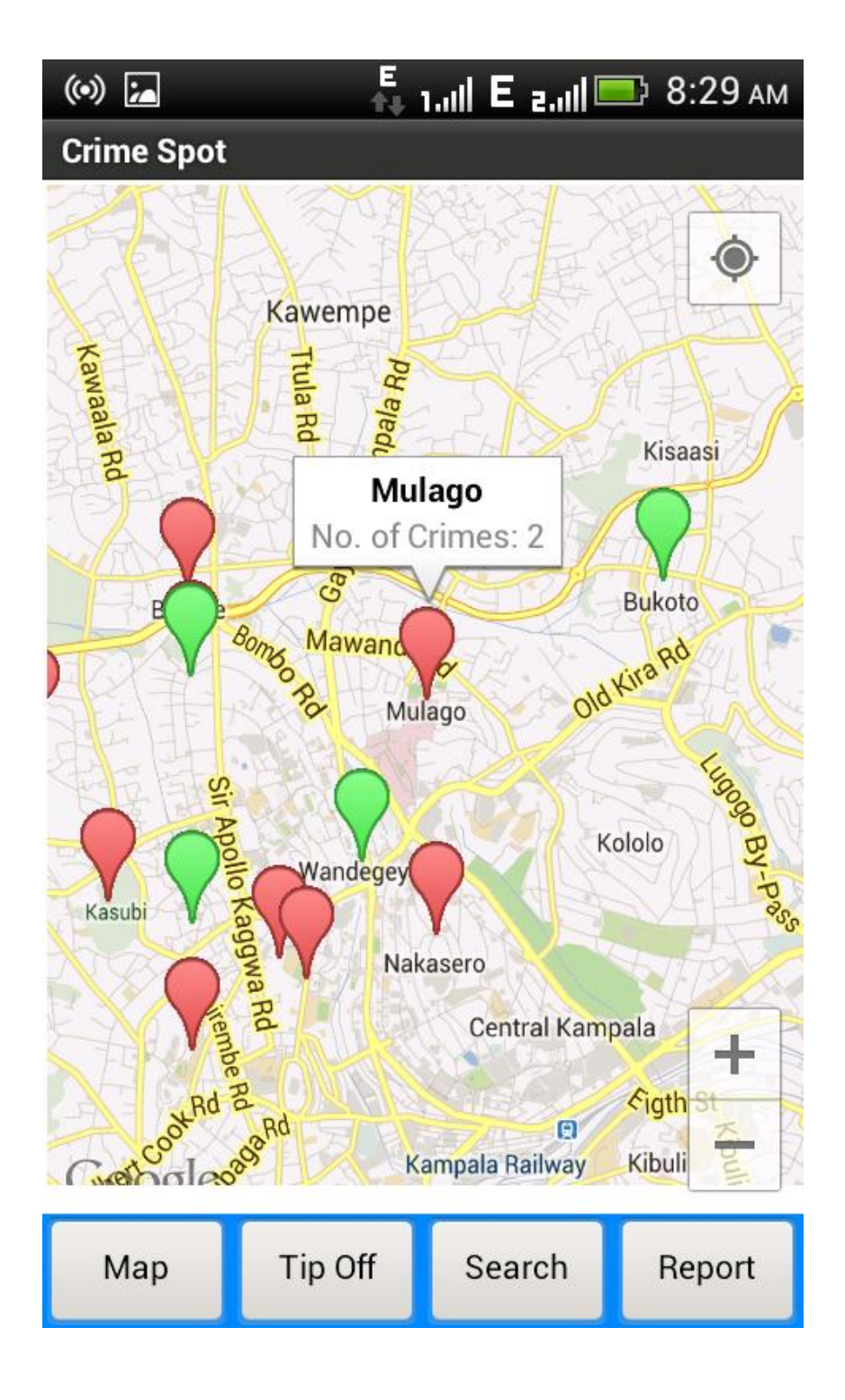

### Community-Centric Crime Mapping

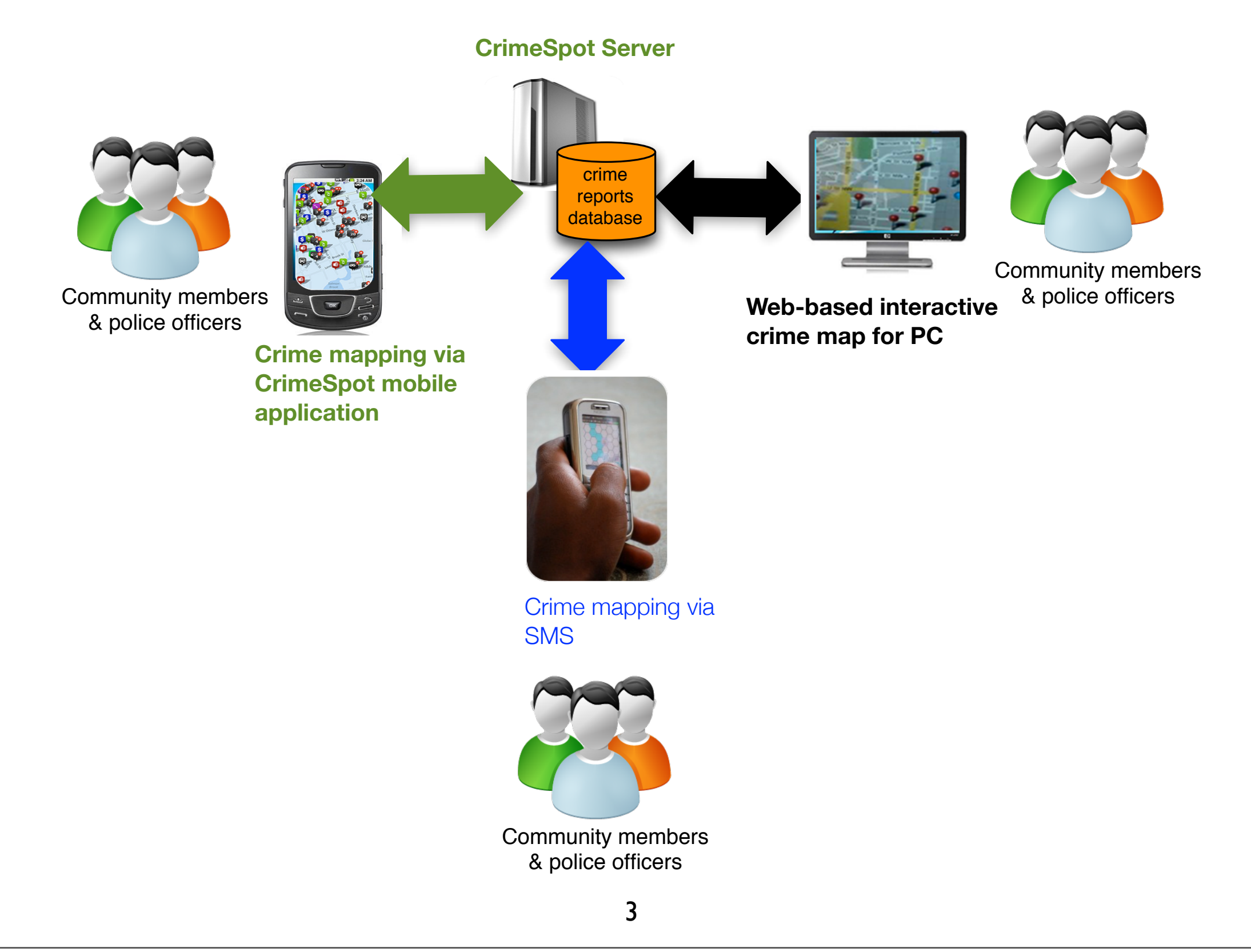

#### What Would You Prefer?

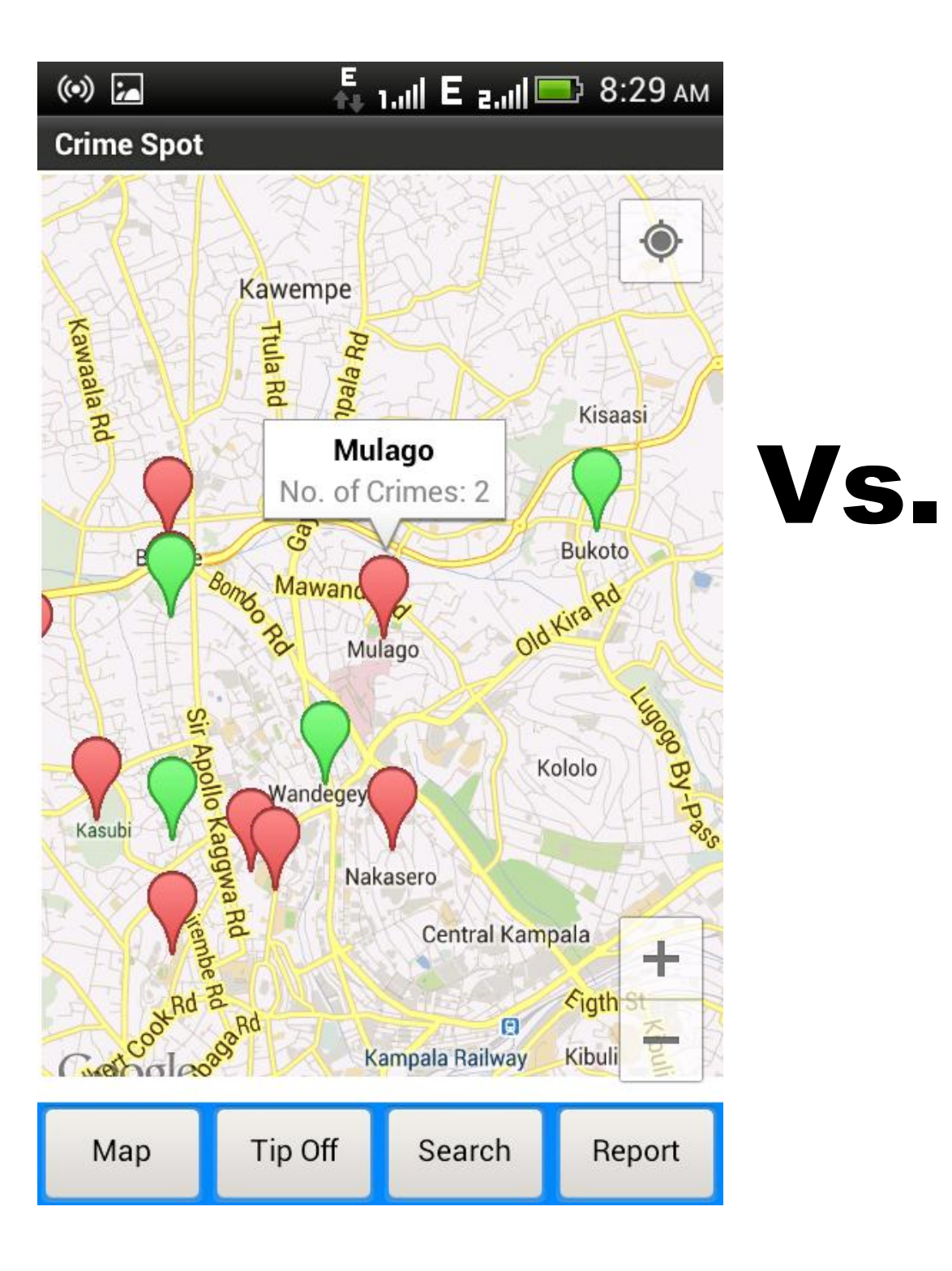

| Annual     | Nature Of Accident |         |       |       |
|------------|--------------------|---------|-------|-------|
| North East | Fatal              | Serious | Minor | Total |
| Kotido     | 3                  | 23      | 12    | 38    |
| Abim       | 3                  | 14      | 9     | 26    |
| Kabong     | 3                  | 12      | 7     | 22    |
| North West |                    |         |       |       |
| Arua       | 38                 | 117     | 77    | 232   |
| Моуо       | 4                  | 20      | 9     | 33    |
| Adjumani   | 6                  | 28      | 6     | 40    |
| Yumbe      | 10                 | 23      | 30    | 63    |
| Neb        | 24                 | 90      | 25    | 139   |
|            | 6                  | 30      | 42    | 78    |
| PDE        | 9                  | 22      | 12    | 43    |
| Wes        |                    |         |       |       |
| Kab        | 38                 | 74      | 50    | 162   |
| Kas        | 31                 | 86      | 54    | 171   |
| Bun 人      | 7                  | 35      | 14    | 56    |
| Kye        | 36                 | 51      | 28    | 115   |
| Kan        | 4                  | 6       | 15    | 25    |
| Kye        | 8                  | 20      | 10    | 38    |
| Ntor Adobe | 1                  | 2       | 4     | 7     |

Appendix III (contd): Distribution of Accidents by Region/ Districts and Nature for the Period Jan – Dec2010

#### What Would You Prefer?

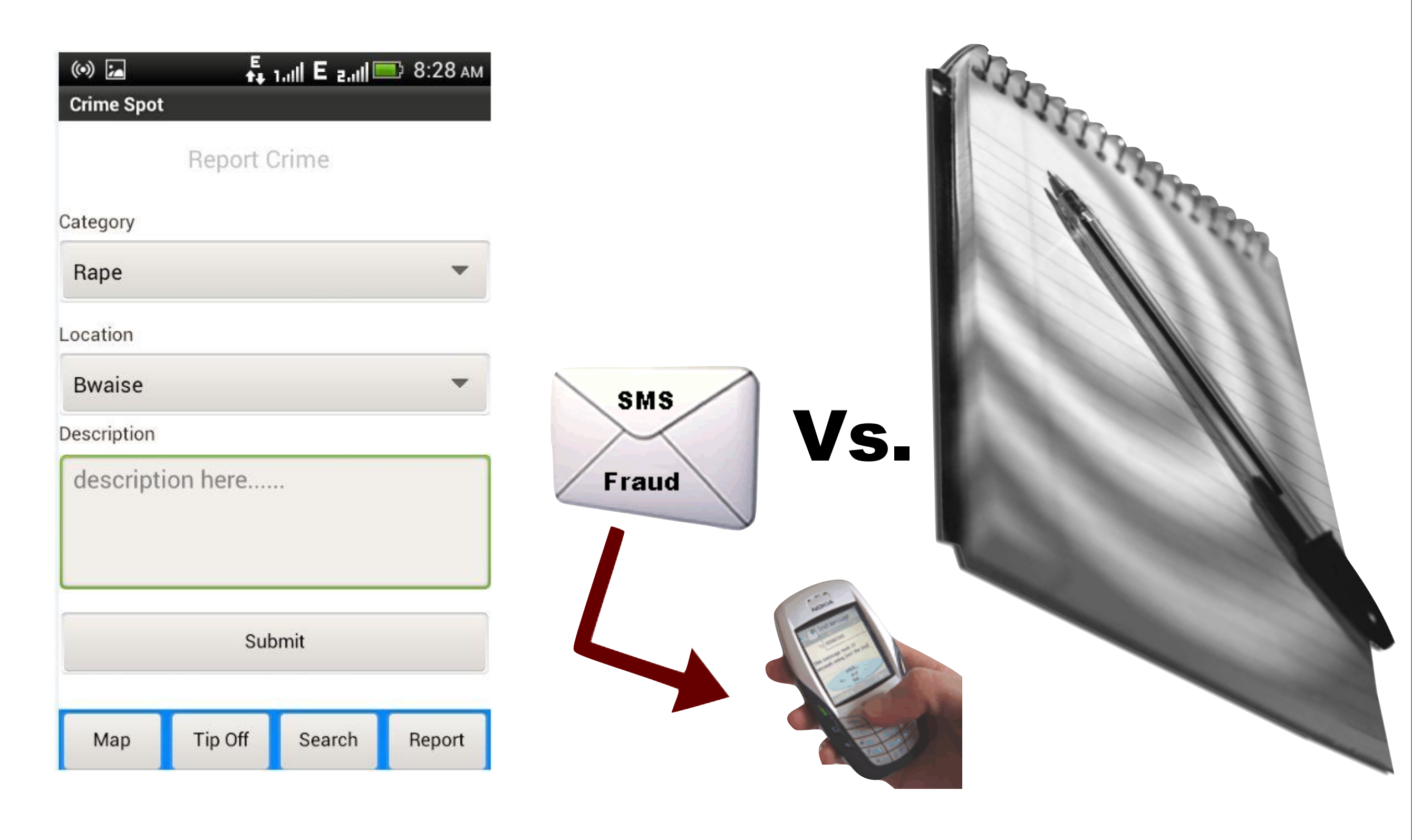

#### Community-Centric Crime Mapping: Opportunities

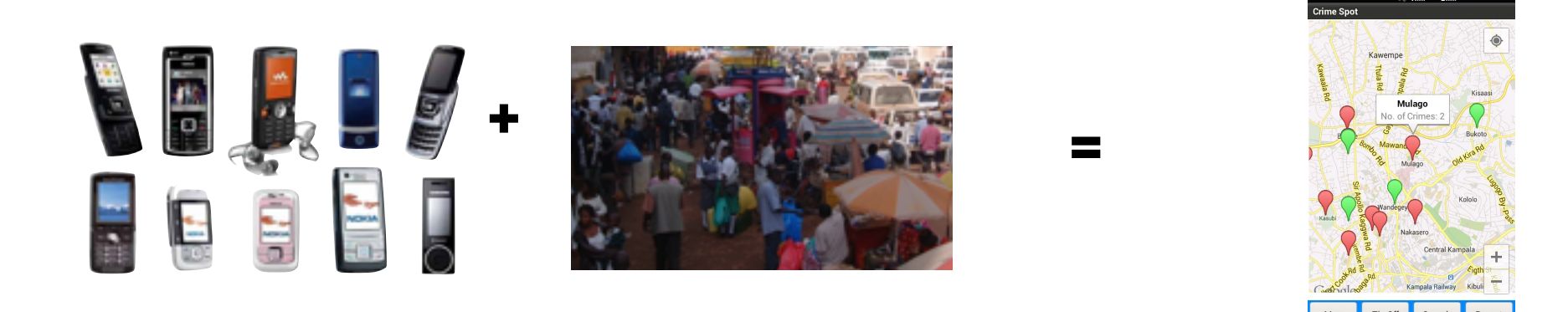

A low-cost solution for citizens to access near realtime crime information (as a complement to annual crime reports)

#### Community-Centric Crime Mapping: Opportunities

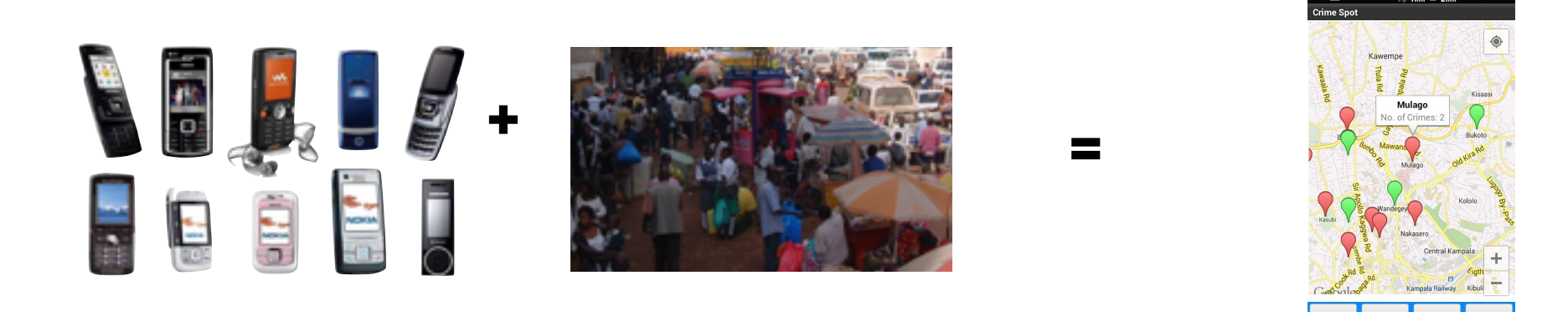

- A low-cost solution for citizens to access near realtime crime information (as a complement to annual crime reports)
- Enabling citizens to actively participate in policing

#### Community-Centric Crime Mapping: Opportunities

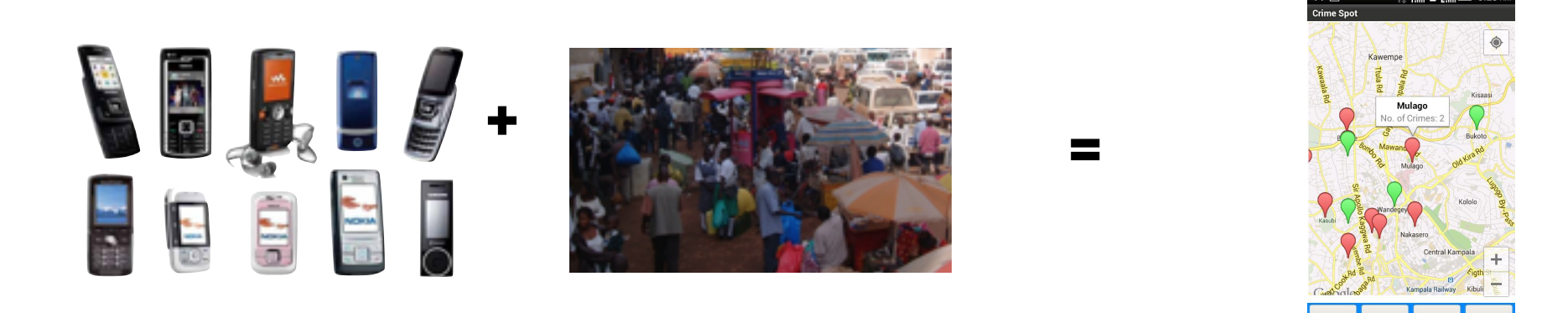

- A low-cost solution for citizens to access near realtime crime information (as a complement to annual crime reports)
- Enabling citizens to actively participate in policing
- Efficient deployment of UPF resources based on realtime crime information

#### The Collaboration

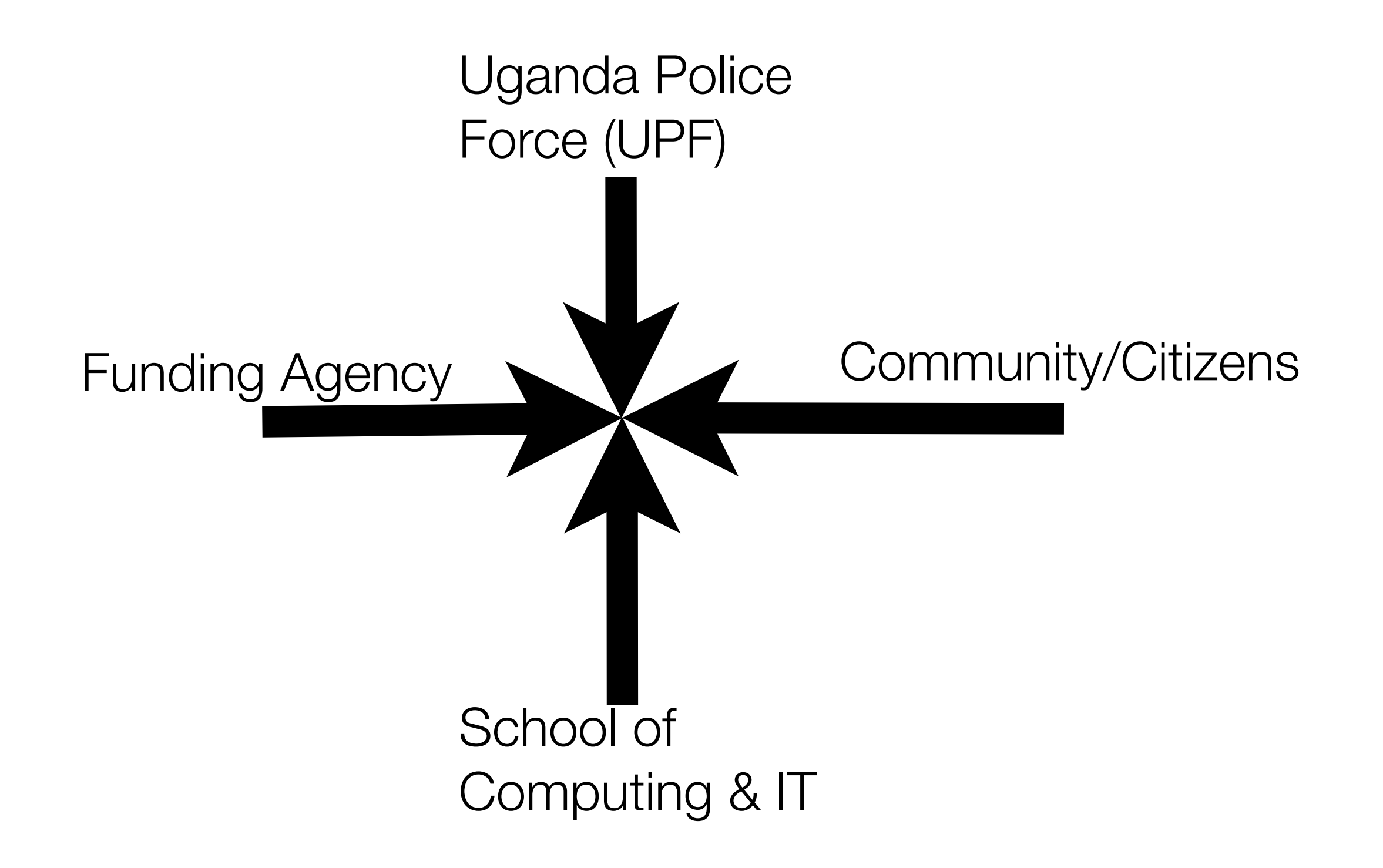